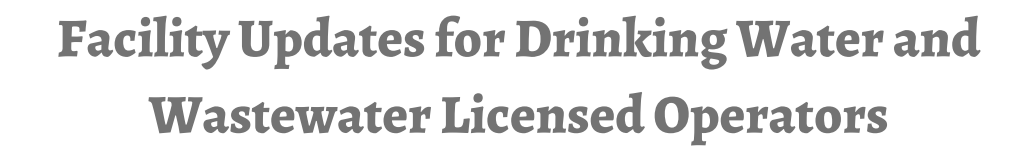

#### The Importance of Proper Staffing

Proper staffing is crucial for facilities as it directly influences operational efficiency, safety, and overall performance. Adequate staffing ensures that tasks are managed effectively, reducing the risk of errors and delays. Skilled and qualified personnel contribute to consistent quality standards, smoother workflow, and timely maintenance, all of which are essential for optimal functioning. Furthermore, proper staffing supports regulatory compliance, enhances employee morale, and promotes a conducive environment for innovation and growth. Ultimately, it is the foundation for a well-organized and successful facility that can meet its objectives while prioritizing the well-being of its workforce and stakeholders.

### The Importance of Regular Facility Updates

Adhering to regulations 401 KAR 8:030 and 401 KAR 11:020 when providing the Cabinet with facility and operator information is vital to ensure the safety, efficiency, and compliance of water systems. By following these regulations, accurate and up-to-date data is supplied, enabling informed decision-making, effective resource allocation, and prompt responses to potential issues. This commitment to regulatory compliance helps maintain public health, enhances environmental sustainability, and fosters trust in the water management process.

## regulatory and compliance

Instructions regarding how to complete the Facility Update eForm can be obtained from the OCP Webpage.

For information on becoming a certified operator, training schedules, and resources, visit the Kentucky Operator Certification Program website.

# Certifying Professionals

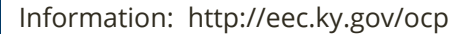

Application Forr

FACILIT UPDATE

Questions: Ph: 502-564-3170

E-mail: kyocp@ky.org

KENTUCKY

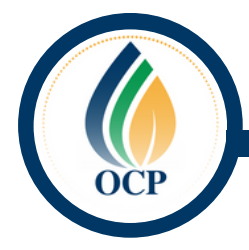

1. After logging onto the Kentucky Online Gateway select **Forms** from the top blue ribbon.

| Ž EE | C eForms             | 삼 Home               | Dashboard Form                  | s 📞 Contact Us | ? Help Center | <b>2</b> 0 | <b>A</b> - |
|------|----------------------|----------------------|---------------------------------|----------------|---------------|------------|------------|
|      | Forms                |                      | 1                               |                |               |            |            |
| ී eF | orm by Transaction   | ld:                  |                                 |                |               |            |            |
| Use  | e this option to ret | trieve a previo      | ously saved or submitted e      | Form.          |               |            |            |
| Tr   | ansaction Id         | on ID to retreive ti | ne latest version of your form: |                |               |            |            |
| Pr   | roceed               |                      |                                 |                |               |            |            |

- 2. The quickest way to search the Wastewater and Drinking Water Facility Update form is using its Form ID 136. The Form ID is located on the right hand side of the page. Type the Form ID number is the space below and click **Enter** on your keyboard.
- 3. To open a new form, select the + sign located under **Add Form** on the left hand side of the page.

| Add Form Name | Division | Department | Form Id |
|---------------|----------|------------|---------|
|               |          |            | 136     |

4. Before the whole application will appear, you will have to select **Drinking Water** or **Wastewater** from the drop down box.

|     | DIVISION OF COMPLIANCE ASSISTANCE<br>DEPARTMENT FOR ENVIRONMENTAL PROTECTION<br>ENERGY AND ENVIRONMENT CABINET                                                                                    |   |
|-----|----------------------------------------------------------------------------------------------------|---|
|     | WASTEWATER AND DRINKING WATER LICENSED OPERATORS FACILITY UPDATES<br>(*) indicates a required field; (<) indicates a field may be required based on user input or is an optionally required field |   |
|     | Are you submitting for a drinking water Public Water System (PWS) or a Wastewater facility?(')                                                                                                    | ~ |
| 4 ~ | Click to Save Values for Future Retrieval Click to Submit to EEC                                                                                                    |   |

### Facility Update eForm SOP

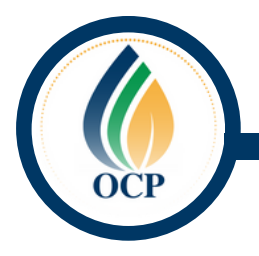

5. After selecting the facility type, the rest of the form will populate. The next step is filling out the **Facility Agency Interest**.

|     |                                                                                                    | DIVISION OF COMPLIANCE ASSISTA<br>DEPARTMENT FOR ENVIRONMENTAL PR<br>ENERGY AND ENVIRONMENT CABI                                   | NCE<br>TECTION<br>VET |              |
|-----|----------------------------------------------------------------------------------------------------|----------------------------------------------------------------------------------------------------|-----------------------|--------------|
|     | WASTEWATER AND DRII<br>(*) indicates a require                                                         | NKING WATER LICENSED<br>d field; ( ) indicates a field may be required based on</th <th>OPERATORS FACILITY UP</th> <th>PDATES</th> | OPERATORS FACILITY UP | PDATES       |
|     | Are you submitting for a drinking water Public Water System (PWS) or a W                               | astewater facility?(*)                                                                                                    |                       |              |
|     | Wastewater                                                                                             |                                                                                                    |                       | ~            |
| 5 - | Facility Agency Interest(*) (You can use eSearch to search<br>(*)<br>Al Number<br>Facility Information | ch for agency interest - click here)                                                                                               |                       | \$           |
|     | Facility Name(*)                                                                                       |                                                                                                    |                       |              |
|     | Facility Address(')                                                                                    | City:(*)<br>City                                                                                                    | State:(')             | Zip Code:(*) |
|     | Submittal of Report By:                                                                                |                                                                                                    |                       |              |

6. Filling out the **Facility Agency Interest** number will populate the Facility Information we have on file.

|                                                                                                  | DIVISION OF COMPLIANCE ASSISTAN<br>DEPARTMENT FOR ENVIRONMENTAL PRO<br>ENERGY AND ENVIRONMENT CABIN | ICE<br>TECTION<br>IET                                                 |              |
|--------------------------------------------------------------------------------------------------|----------------------------------------------------------------------------------------------------|-----------------------------------------------------------------------|--------------|
| WASTEWATER AND DRI                                                                               | NKING WATER LICENSED<br>ad field; (-/) indicates a field may be required based on u                 | OPERATORS FACILITY UP<br>ser input or is an optionally required field | PDATES       |
| Are you submitting for a drinking water Public Water System (PWS) or a W                         | /astewater facility?(*)                                                                             |                                                                       |              |
| Wastewater                                                                                       |                                                                                                    |                                                                       | ~            |
| Facility Agency Interest(*) (You can use eSearch to sear<br>(*)<br> 1393<br>Facility Information | ch for agency interest - click here)                                                                |                                                                       | •            |
| Facility Name(*)                                                                                 |                                                                                                    |                                                                       |              |
| Frankfort WWTP                                                                                   |                                                                                                    |                                                                       |              |
| Facility Address(*)                                                                              | City:(")                                                                                            | State:(*)                                                             | Zip Code:(*) |
| 1200 Kentucky Ave                                                                                | Frankfort                                                                                           | Kentucky V                                                            | 40601        |
| Submittal of Report By:                                                                          |                                                                                                    |                                                                       |              |

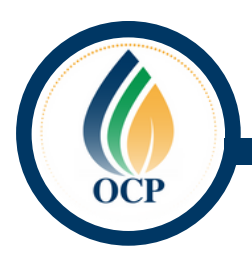

7. The Submittal of Report By is the next section that will need to be filled out. The Company/Affiliation Name, Company/Affiliation Phone Number, Contact Person First Name, Contact Person Last Name, and E-Mail Address are all required fields. The Alternate E-Mail Address is encouraged but not required.

| ompany/Aft                             | filiation Name(")                                                                       |                                                                                                    |                                                                                                    |                                      | Company/Affiliation Phone Number(")                                              |                       |
|----------------------------------------|-----------------------------------------------------------------------------------------|----------------------------------------------------------------------------------------------------|----------------------------------------------------------------------------------------------------|--------------------------------------|----------------------------------------------------------------------------------|-----------------------|
| EEC                                    |                                                                                         |                                                                                                    |                                                                                                    |                                      | 502-782-6412                                                                     |                       |
| ontact Pers                            | son First Name(")                                                                       |                                                                                                    |                                                                                                    |                                      | Contact Person Last Name(")                                                      |                       |
| Katie                                  |                                                                                         |                                                                                                    |                                                                                                    |                                      | Mauer                                                                            |                       |
| Mail Addre                             | ess(")                                                                                  |                                                                                                    |                                                                                                    |                                      | Alternate E-Mail Address                                                         |                       |
| the first second                       |                                                                                         |                                                                                                    |                                                                                                    |                                      | cienkins@ky.gov                                                                  |                       |
| icensed<br>ou can u                    | uuer@ky.gov<br>Operators (N<br>use eSearch to                                           | ote: To remove employ<br>o search for licenses -                                                     | ment of operator, please enter<br>click here                                                              | r end date o                         | f that operator)                                                                 |                       |
| icensed<br>ou can u<br>+ Add r         | auer@ky.gov<br>I Operators (N<br>use eSearch to<br>new record                           | ote: To remove employ<br>o search for licenses -                                                     | ment of operator, please enter<br><mark>click here</mark>                                                 | r end date o                         | f that operator)                                                                 |                       |
| icensed<br>ou can u<br>+ Add r<br>Edit | auer@ky.gov<br>Operators (N<br>use eSearch to<br>new record<br>AI                       | ote: To remove employ<br>o search for licenses -<br>Company Name                                     | ment of operator, please enter<br>click here<br>Licensed Person Name                                      | r end date o                         | f that operator) r of Hours/month Employment Start Da                            | e Employment End Date |
| icensed<br>ou can u<br>+ Add r<br>Edit | I Operators (N<br>use eSearch to<br>new record<br>AI<br>110651                          | ote: To remove employ<br>o search for licenses -<br>Company Name<br>Frankfort WWTP                   | ment of operator, please enter<br>click here<br>Licensed Person Name<br>Carl W Groce                      | r end date o<br>Numbe<br>150         | r of Hours/month Employment Start Da                                             | e Employment End Date |
| icensed<br>ou can t<br>+ Add r<br>Edit | auer@ky.gov<br>I Operators (N<br>use eSearch tr<br>new record<br>AI<br>110651<br>166746 | ote: To remove employ<br>o search for licenses -<br>Company Name<br>Frankfort WWTP<br>Frankfort WWTP | ment of operator, please enter<br>click here<br>Licensed Person Name<br>Carl W Groce<br>Robert W Ridgeway | n end date of<br>Numbe<br>150<br>150 | f that operator)<br>r of Hours/month Employment Start Da<br>6/1/2022<br>6/1/2022 | e Employment End Date |

- 8. The last section on this form is the **Licensed Operators** segment. This section gives you the capability to add new operators and/or put Employment End Dates for operators who no longer work at the facility.
- 9. To add a new operator to the facility, select **Add New Record**.
- 10. This will open up fields to enter in their Al number, Company Name, Licensed Peron Name, No. of Hours/month, and Employment Start Date. If they are a current Operator, leave the Employment End Date empty. When finished entering in the information select Insert at the bottom left hand side of the box.

| Facility Update eForm SOP                             |                           |                               |                   |                      |                       |                     |
|-------------------------------------------------------|---------------------------|-------------------------------|-------------------|----------------------|-----------------------|---------------------|
| P                                                     |                           |                               |                   |                      |                       |                     |
| Licensed Opera                                        | ators (Note: To remove    | employment of operator, pleas | se enter end date | of that operator)    |                       |                     |
| You can use eS                                        | earch to search for lic   | enses - click here            |                   |                      |                       |                     |
| AI                                                    | Company Name              | Licensed Person Name          | Number of I       | Hours/month          | Employment Start Date | Employment End Date |
| AI number(*)                                          |                           |                               |                   | Company Name(*)      |                       |                     |
| 76021                                                 |                           |                               |                   | Frankfort WW         | ſP                    |                     |
| Licensed Person                                       | Name(*)                   |                               |                   | No.of Hours/month(*) | Î                     |                     |
| Deppie Ala                                            | n Minch Sr.               |                               |                   | 150                  |                       |                     |
| Dennis Ald                                            | rt Date(*)                |                               |                   | Employment End Date  |                       |                     |
| Employment Star                                       |                           |                               | -                 |                      |                       | ſ                   |
| Employment Star                                       | 22                        |                               |                   | mm/dd/yyyy           |                       |                     |
| Employment Star<br>09/06/20<br>Insert Cance           | 22                        |                               |                   | mm/dd/yyyy           |                       |                     |
| Employment Star<br>09/06/20<br>Insert Cance<br>110651 | 22<br>I<br>Frankfort WWTP | Carl W Groce                  | 150               | mm/dd/yyyy           | 6/1/2022              |                     |

11. If data needs to be updated for an operator (End Employment Date or No. Hours/month), select the pencil to the left hand side of the operator's name.

|     | You can u | ise eSearch t | o search for licenses - o | lick here             |                       |                       |                     |
|-----|-----------|---------------|---------------------------|-----------------------|-----------------------|-----------------------|---------------------|
|     | + Add     | new record    |                           |                       |                       |                       |                     |
|     | Edit      | AI            | Company Name              | Licensed Person Name  | Number of Hours/month | Employment Start Date | Employment End Date |
| 1 – | -         | 110651        | Frankfort WWTP            | Carl W Groce          | 150                   | 6/1/2022              |                     |
|     | 1         | 166746        | Frankfort WWTP            | Robert W Ridgeway     | 150                   | 6/1/2022              |                     |
|     | 1         | 76021         | Frankfort WWTP            | Dennis Alan Minch Sr. | 150                   | 9/6/2022              |                     |

12. This will open their data to manipulate. When finished adding or changing the data, select **Update** at the bottom left hand corner.

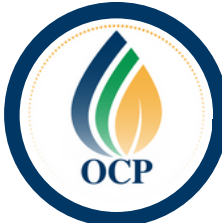

| Edit     | AI                 | Company Name   | Licensed Person Name | Numb | er of Hours/month    | Employment Start Date | Employment End Date |
|----------|--------------------|----------------|----------------------|------|----------------------|-----------------------|---------------------|
| 1        | 110651             | Frankfort WWTP | Carl W Groce         | 150  |                      | 6/1/2022              |                     |
| Al numb  | er(*)              |                |                      |      | Company Name(*)      |                       |                     |
| 1106     | 51                 |                |                      |      | Frankfort WWTP       |                       |                     |
| Licensed | d Person Name(*)   |                |                      |      | No.of Hours/month(*) |                       |                     |
| Carl     | W Groce            |                |                      |      | 150                  |                       |                     |
| Employn  | ment Start Date(*) |                |                      |      | Employment End Date  |                       |                     |
| 06/0     | 1/2022             |                |                      |      | 09/06/2022           |                       |                     |
| Jpdate   | Cancel             |                |                      |      |                      |                       |                     |
| 1        | 166746             | Frankfort WWTP | Robert W Ridgeway    | 150  |                      | 6/1/2022              |                     |
|          | 76021              | Frankfort WWTP | Dennis Alan Minch Sr | 150  |                      | 9/6/2022              |                     |

13. When all information has been completed, select **Click to Submit to EEC**.

| Licensed  | Operators (N  | ote: To remove employ     | ment of operator, please enter | end date of that operator) |                       |                     |
|-----------|---------------|---------------------------|--------------------------------|----------------------------|-----------------------|---------------------|
| You can u | ise eSearch t | o search for licenses - ( | click here                     |                            |                       |                     |
| + Add r   | new record    |                           |                                |                            |                       |                     |
| Edit      | AI            | Company Name              | Licensed Person Name           | Number of Hours/month      | Employment Start Date | Employment End Date |
| 1         | 110651        | Frankfort WWTP            | Carl W Groce                   | 150                        | 6/1/2022              | 9/6/2022            |
| ľ         | 166746        | Frankfort WWTP            | Robert W Ridgeway              | 150                        | 6/1/2022              |                     |
| 1         | 76021         | Frankfort WWTP            | Dennis Alan Minch Sr.          | 150                        | 9/6/2022              |                     |
|           |               |                           |                                |                            |                       |                     |
| Click     | to Save Value | s for Future Retrieval    | Click to Submit to EEC         | - 13                       |                       |                     |

14. If all information is correct and your eForm has been submitted successfully, you will be directed to the Form Details page.

| 💷 Form Details:          | 图 Form Details:                                                            |  |  |  |  |
|--------------------------|----------------------------------------------------------------------------|--|--|--|--|
| Form Name:               | Wastewater and Drinking Water Facility Update for Licensed Operators       |  |  |  |  |
| Form Id:                 | 136                                                                        |  |  |  |  |
| eForm Submittal ID:      | 132907                                                                     |  |  |  |  |
| eForm Transaction ID:    | 9fa69092-0891-457e-b400-bb75269ec8b5                                       |  |  |  |  |
| Status: Help             | Submitted to EEC                                                           |  |  |  |  |
| Date:                    | 09/06/2022                                                                 |  |  |  |  |
| Submitted to EEC?: OHelp | Yes                                                                        |  |  |  |  |
| Form Info: Help          |                                                                            |  |  |  |  |
|                          | Create a new eForm with values from this previously saved/submitted eForm. |  |  |  |  |